### Schnellstart: Verbindung mit Demo-Server (online)

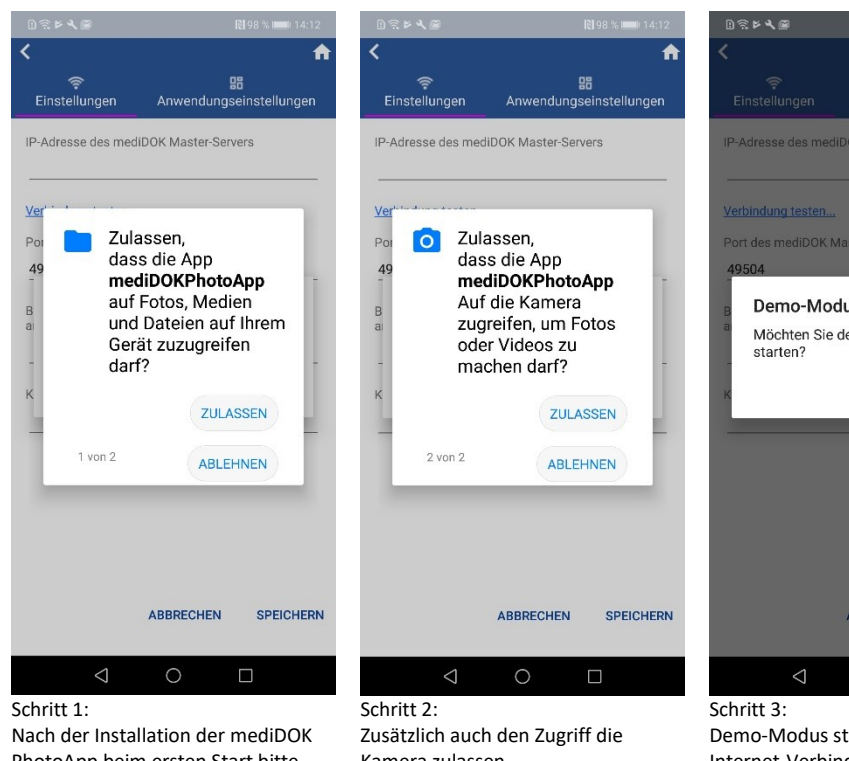

PhotoApp beim ersten Start bitte zulassen, dass die mediDOK PhotoApp auf Fotos etc. zugreifen darf.

Kamera zulassen

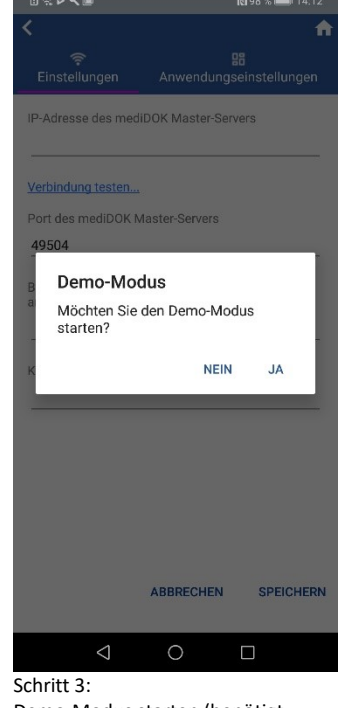

Demo-Modus starten (benötigt Internet-Verbindung)

eingeben. Patient oben auswählen.

Fertig!

#### Hinweis:

1) Im Demo-Modus verbinden Sie sich sich mit einer mediDOK Demo-Datenbank über Internet.

2) Wenn Sie Daten (Bilder) in dieser Datenbank speichern, sind diese nur von Ihrem Smartphone aus sichtbar. Andere Anwender, die sich mit der Demo-Datenbank verbinden, können die von Ihnen gespeicherten Daten somit nicht sehen.

3) Die von Ihnen gespeicherten Daten werden automatisch nach einigen Tagen auf der Demo-Datenbank gelöscht.

## Anleitung Foto erstellen (Variante 1)

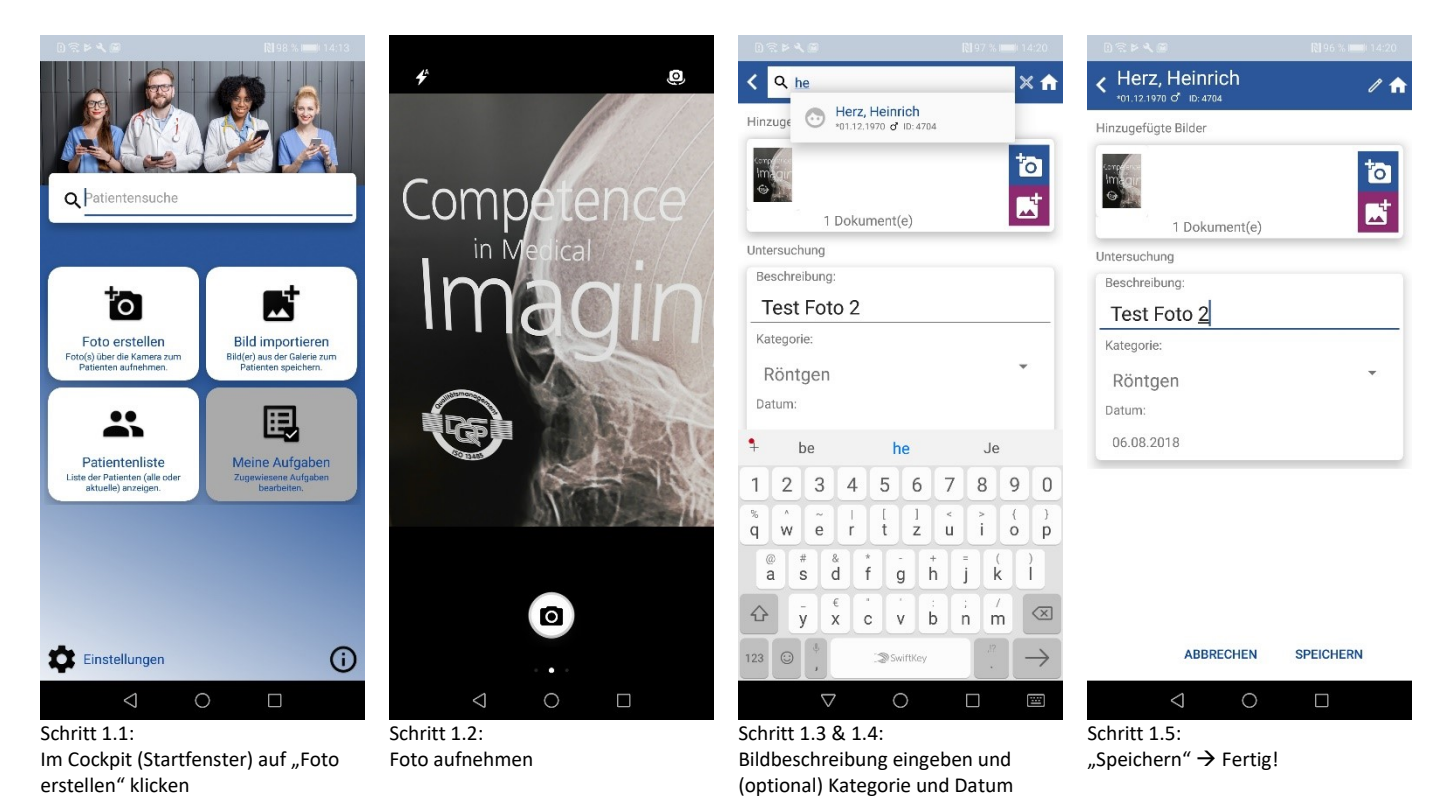

## **Anleitung Foto erstellen (Variante 2)**

| 0 🕆 Þ 🔍 🗐                                                                                                    | RI 98 % 📖 14:13                                                                                                    | 0 🕾 🖻 🔍 🞯                                                                                                    | 🕅 98 % 📖 (14:13             | 022440                                                                                 | 8 <b>1</b> 98 % 📖 (14:14                                                                                    | 0 🕾 🖻 🔍 🔟                                          |                                         |
|----------------------------------------------------------------------------------------------------|----------------------------------------------------------------------------------------------------|----------------------------------------------------------------------------------------------------|-----------------------------|----------------------------------------------------------------------------------------|----------------------------------------------------------------------------------------------------|----------------------------------------------------|-----------------------------------------|
|                                                                                                    |                                                                                                    | < 22                                                                                                    | <b>↑</b>                    | <ul> <li>Musterpatient, Martin</li> <li>*02.09.1985</li> <li>ID: 4702</li> </ul>       | : 🕈                                                                                                    | <                                                  | <b>^</b>                                |
|                                                                                                    |                                                                                                    | Q Patientensuche                                                                                                    | Aktuelle Patienten          | G<br>0 10.09.2015                                                                      |                                                                                                    | Q he                                               |                                         |
| Q Patientensuche                                                                                                    |                                                                                                    | Derma, Dietlinde           *02.08.1988 ♀ 10: 4705                                                                                                    |                             | 03.09.201816:22:50     1 Dokument(e)                                                   |                                                                                                    | rich<br>ID: 4704                                   | <b>to</b> 📑                             |
| <b>**</b>                                                                                                    | <b>_+</b>                                                                                                    | Ooku, Dieter<br>*01.03.1980 & ID: 789654                                                                                                    |                             | Sono Serie<br>⊘ 13.12.2013<br>■ 03.09.2018 16:22:51                                    |                                                                                                    |                                                    |                                         |
| Foto erstellen<br>Foto(s) über die Kamera zum<br>Palaienten aufmehremen<br>Palaienten aufmehremen<br>Palaienten (alle oder<br>attuelle) snzeigen. | EAC<br>Bidler) aus der Geter aum<br>Peelenten apsichen:<br>EXPERIMENT<br>Meine Aufgaben<br>Zugewissene Aufgaben<br>beatrieten: | C EKG, Elisabeth<br>*01.01.1966 <b>9</b> ID: 4706                                                                                                    |                             | 05.09.2013                                                                             |                                                                                                    |                                                    |                                         |
|                                                                                                    |                                                                                                    | Contended Contended Conten |                             | Brandwunde<br>⊙ 05.09.2013<br>□ 03.09.2018 16:22:50<br>1 Dokument(e)                   |                                                                                                    |                                                    |                                         |
|                                                                                                    |                                                                                                    | •01.12.1970 of ID: 4704                                                                                                    |                             | 12.08.2013                                                                             |                                                                                                    |                                                    |                                         |
|                                                                                                    |                                                                                                    | Omega Mustermann, Max<br>*01.05.2000 d ID: 5324                                                                                                    |                             | <ul> <li>○ 12.08.2013</li> <li>○ 03.09.2018 16:22:50</li> <li>1 Dokument(e)</li> </ul> |                                                                                                    |                                                    |                                         |
|                                                                                                    |                                                                                                    | Musterpatient, Mart<br>+02.09.1985 ID: 4702                                                                                                    | in                          | 31.03.2013<br>Endo 4<br>0.31 02 013                                                    |                                                                                                    |                                                    |                                         |
| •                                                                                                    |                                                                                                    | Success, Stefanie<br>+01.11.1965 ID: 47854                                                                                                    |                             | Dolument(e)                                                                            |                                                                                                    |                                                    |                                         |
|                                                                                                    |                                                                                                    | ⊲ (                                                                                                    |                             | Foto erstellen                                                                         | Bild importieren                                                                                            | $\triangleleft$                                    | 0 []                                    |
| Schritt 2 1                                                                                                    |                                                                                                    | Schritt 2 2                                                                                                    |                             | Schritt 2.3:                                                                           |                                                                                                    | Schritt 2.3 (Alternative):                         |                                         |
| Im Cockpit (Startfenster) auf<br>"Patientenliste" klicken                                                                                         |                                                                                                    | Gewünschten Patienten suchen*<br>und auswählen, um die Bilderliste<br>des Patienten zu öffnen.                                                                                                    |                             | Unten auf "Foto erstellen"                                                             | Inten auf "Foto erstellen" klicken. Anstelle die Bilderliste zu öffnen<br>Patienten in der Liste nach links |                                                    | rliste zu öffnen den<br>iste nach links |
|                                                                                                    |                                                                                                    |                                                                                                    |                             | Dann erscheint das Kamerafenster<br>→ weiter wie oben "Schritt 1.2"                    |                                                                                                    | wischen und das entsprechende<br>Symbol auswählen. |                                         |
|                                                                                                    |                                                                                                    | *Suchen über Nam<br>und Geburtsdatum                                                                                                    | e, Patienten-ID<br>möglich. |                                                                                        |                                                                                                    | Dann erscheint da                                  | as Kamerafenster                        |

/

# Anleitung Bild vom Smartphone in die PhotoApp übergeben

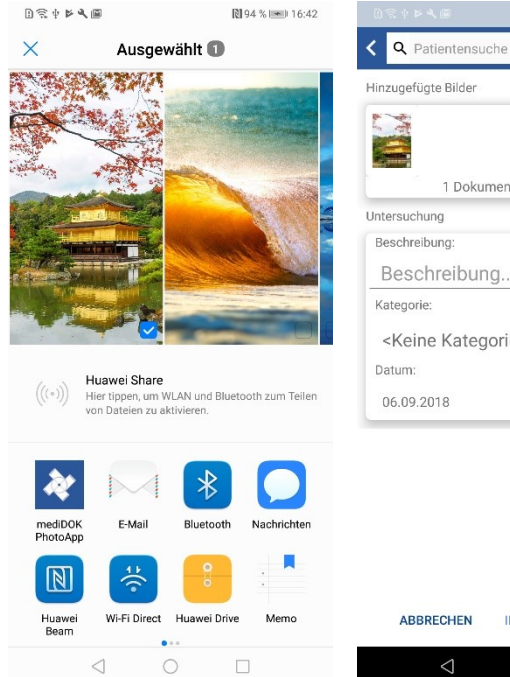

Schritt 1:

Gewünschtes Bild in der Bildgalerie

"teilen"  $\rightarrow$  an mediDOK PhotoApp.

des Smartphones suchen und

Hinzugefügte Bilder 1 Dokument(e) Untersuchung Beschreibung: Beschreibung... Kategorie: <Keine Kategorie ausgewählt> \* Datum: 06.09.2018

ABBRECHEN IN ABLAGE SPEICHERN

Schritt 2: Das Bild wird dann in die mediDOK PhotoApp übergeben und kann dort gespeichert werden.

 $\rightarrow$  weiter wie oben "Schritt 1.3"

Weitere Informationen:

https://medidok.de/photoapp/

 $\rightarrow$  weiter wie oben "Schritt 1.2"